# DIGITÁLIS KULTÚRA

2. OPERÁCIÓS RENDSZEREK MICROSOFT WINDOWS

0

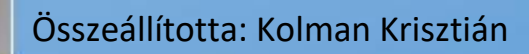

## TARTALOMJEGYZÉK:

### **OPERÁCIÓS RENDSZEREK – MS WINDOWS**

| 1. OPERÁCIÓS RENDSZEREK                                         |
|-----------------------------------------------------------------|
| 2. DOS OPERÁCIÓS RENDSZER4                                      |
| <b>3.</b> 02/1. DOS GYAKORLÓ FELADAT4                           |
| 4. ANDROID OPERÁCIÓS RENDSZER5                                  |
| 5. 02/2. ANDROID GYAKORLÓ FELADAT6                              |
| 6. 02/3. GYAKORLÓ FELADAT7                                      |
| 7. iOS OPERÁCIÓS RENDSZER7                                      |
| 8. LINUX OPERÁCIÓS RENDSZER7                                    |
| 9. 02/4. GYAKORLÓ FELADAT7                                      |
| 10. MICROSOFT WINDOWS OPERÁCCIÓS RENDSZER8                      |
| 11. FÁJLRENDSZER / FÁJLMŰVELETEK, MÁSOLÁS, KIVÁGÁS12            |
| <b>12.</b> 02/5. FELADAT                                        |
| <b>13.</b> 02/6. GYAKORLATI FELADAT:                            |
| <b>14.</b> 02/7. GYAKORLATI FELADAT 15                          |
| <b>15.</b> 02/8. GYAKORLATI FELADAT                             |
| 16. TÖMÖRÍTÉS, VÍRUSVÉDELEM 17                                  |
| <b>17.</b> 02/9. GYAKORLATI FELADAT 18                          |
| <b>18.</b> 02/10. GYAKORLATI FELADAT                            |
| <b>19.</b> A SZÁMÍTÓGÉP TESTRESZABÁSA, BEÁLLÍTÁSOK, VEZÉRLŐPULT |
| 20. SEGÉDPROGRAMOK, PAINT                                       |
| <b>21.</b> 02/11. GYAKORLATI FELADAT                            |
| <b>22.</b> 02/12. GYAKORLATI FELADAT                            |
| <b>23.</b> 02/13. GYAKORLATI FELADAT                            |
| <b>24.</b> 02/14. GYAKORLATI FELADAT                            |
| <b>25.</b> 02/15. GYAKORLATI FELADAT                            |
| <b>26.</b> 02/16. GYAKORLATI FELADAT                            |
| <b>27.</b> 02/17. GYAKORLATI FELADAT                            |
| <b>28.</b> 02/18. GYAKORLATI FELADAT                            |
| <b>29.</b> 02/19. GYAKORLATI FELADAT                            |
| <b>30.</b> 02/20. GYAKORLATI FELADAT                            |
| <b>31.</b> 02/21. GYAKORLATI FELADAT                            |
| <b>32.</b> 02/22. GYAKORLATI FELADAT                            |
| <b>33.</b> 02/23. GYAKORLATI FELADAT                            |
| <b>34.</b> KERESÉS A SZÁMÍTÓGÉPEN                               |
| <b>35.</b> 02/24. GYAKORLATI FELADAT                            |
| <b>36.</b> 02/25. OPERÁCIÓS RENDSZEREK – "FÖLDRAJZ" FELADAT 29  |
| 37. 02/26. OPERÁCIÓS RENDSZEREK - "KRESZ" FELADAT               |
| <b>38.</b> 02/27. OPERÁCIÓS RENDSZEREK – "FILMEK" FELADAT       |
| <b>39.</b> 02/28. OPERÁCIÓS RENDSZEREK – "BIOLÓGIA" FELADAT     |

#### **OPERÁCIÓS RENDSZEREK**

#### Mik azok az operációs rendszerek? Mi a fogalma?

Az operációs rendszer az az alapprogram, mely közvetlenül kezeli a hardvert, és egy egységes környezetet biztosít a számítógépen futtatandó alkalmazásoknak. Operációs rendszerek nélkül nem működhetnek a számítógépek.

#### Az operációs rendszer feladatai:

- kapcsolat teremtése a felhasználó és a gép között, biztosítja az adatok elérhetőségét
- processzor vezérlése
- programok működtetése: indítás, programok közötti kapcsolatok szervezése
- háttértárak kezelése: programok, adatok biztonságos tárolása
- perifériák kezelése: berendezések vizsgálata, az I/O igények sorba állítása
- a memória kezelése (lefoglalás, programok betöltése, memória felszabadítása, virtuális tárkezelés)
- a gépi erőforrások elosztása (erőforrás pl.: háttértár, memória, hálózat, megjelenítő egys., nyomtató)
- kommunikáció, kapcsolattartás a gép kezelőjével (parancsok fogadása, üzenetek küldése)

Példák operációs rendszerekre:

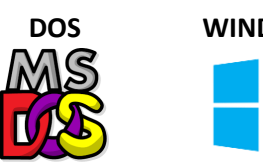

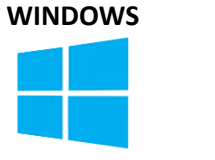

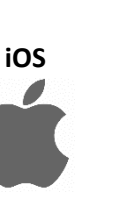

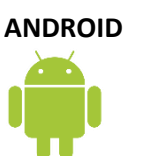

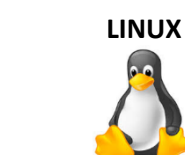

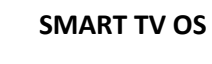

LG webOS

#### Milyen csoportosítási szempontokat különböztetünk meg az operációs rendszereknél?

| Karakteres | Felhasználói parancsok begépelésével működik. Fekete képernyőn fehér<br>karakterek.                                                                            |           |  |
|------------|----------------------------------------------------------------------------------------------------|-----------|--|
| Grafikus   | A számítógép és ember közti kapcsolatot megvalósító<br>elemek összessége, melyek a monitor képernyőjén<br>szöveges és rajzos elemek együtteseként jelennek meg | <b>==</b> |  |

| Egyfelhasználós  | Csak egy felhasználó használhatja a gépet egyfajta jogosultságokkal.           |  |  |
|------------------|--------------------------------------------------------------------------------|--|--|
| Többfelhasználós | Egy vagy több felhasználó több feladatának végrehajtására<br>képes egy időben. |  |  |

| Asztali számítógép<br>operációs rendszere | Személyi számítógépek (PC-k) leggyakoribb kivitelezési<br>módja. Nagy fizikai méretei miatt manapság kicsinyített másai<br>a notebookok és hordozható kézigépek a népszerűek.                                | <b>t</b>                 |
|-------------------------------------------|----------------------------------------------------------------------------------------------------|--------------------------|
| Szerver számítógép<br>operációs rendszere | Olyan nagyteljesítményű szoftver, ami más számítógépek számára<br>rajta tárolt adatok felhasználását, a szerver hardver erőforrásainal<br>kihasználását, illetve más szolgáltatások elérését teszi lehetővé. | a<br>k Windows<br>Server |

| Nyílt forráskódú | Szabadon használható, másolható, terjeszthető, tanulmányozható és<br>módosítható számítógépes programok.                                                                                           | <b>  </b> |
|------------------|----------------------------------------------------------------------------------------------------|-----------|
| Zárt forráskódú  | dú A programok licencei általában megengedik a végfelhasználónak a szoftver futtatását, de minden mást tiltanak, azaz a szoftver és a forráskód módosítását, visszafejtését, további terjesztését. |           |

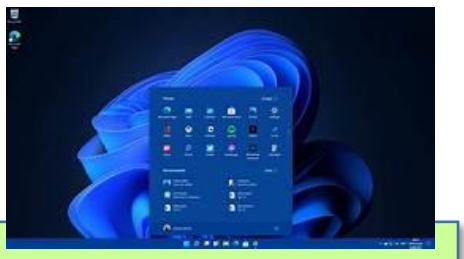

## DOS OPERÁCIÓS RENDSZER

A DOS operációs rendszer volt az eső olyan operációs rendszer, ami kereskedelmi forgalomba került, és elterjedt a világ egészén. Ez volt az az operációs rendszer, amelyen átlagos emberek milliói tanulták meg a számítástechnika alapjait.

A DOS a Microsoft cég terméke volt, és első verziója 1982-ben jelent meg. A DOS rövidítés jelentése: Disk Operating System, azaz mágneslemezek kezelésére képes operációs rendszer.

Egy nagyon kisméretű, nagyon kezdetleges operációs rendszer volt. A monitor fekete hátterű képernyőjén kellett egyszerű utasításokat, parancsokat begépelni. Utasítások nélkül a számítógép semmilyen műveletet nem képes elvégezni, önmagától a legegyszerűbb programot sem tudja elindítani.

## Néhány példa utasításokra:

- könyvtárak kezelésére való parancsok (pl. DIR, TREE, MD, RD, CD ٠ stb.),
- fájkezelő parancsok (pl. COPY, MOVE, DEL, REN stb.),
- a lemezkezelés parancsai (pl. FORMAT, DISKCOPY, LABEL stb.),
- egyéb parancsok (pl. TIME, DATE, VER stb.).

## Ezeket az utasításokat Windows-os gépen a Parancssorban tudjuk kipróbálni. (Start menü / Parancssor)

Az operációs rendszer betöltődését az jelzi, hogy megjelenik a képernyőn a gép készenléti jele, az ún. prompt (pl. C:\>), utána pedig a kurzor villog. A képernyőről minden egyéb kiíratás letörölhető, a prompt soha. A promptban szereplő betű mindig annak a meghajtónak a jele, ahonnan a rendszer betöltődött, ez az aktuális meghajtó.

## 02/1. DOS GYAKORLÓ FELADAT 1. Indítsuk el a Start menüt a Windows-os gépen, és kezdjük el gépelni a "Parancssor" szöveget! Válasszuk ki a programok közül az alkalmazást! 2. A fekete képernyőn megjelenik a "prompt", ahol aktuálisan állink a számítógép winchesterén. Az első feladat az, hogy "CD .." parancs begépelésével és Enter nyomásával egy szintet vissza lépünk a "Users" könyvtárba! Majd még egyszer "CD .." parancs begépelésével és Enter

- nyomásával, ki kerülünk a c:\> főkönyvtárba. 3. A DATE parancs begépelésével megkapjuk a gép rendszerdátumát.
- 4. A VER parancs begépelésével megkapjuk a gép rendszerdátumát.
- 5. A DIR parancs begépelésével, kilistázhatod a könyvtárakat, ahol éppen állunk!
- 6. A kilistázott könyvtárak közül lépjünk bele a "Temp" mappába, a "CD Temp" paranccsal!
- 7. Hozzunk létre a Temp mappában egy "Proba01" nevű új mappát a "MD Proba01" paranccsal! (MD = Make Directory)
- 8. Újabb DIR paranccsal ellenőrizni tudod, hogy sikerült-e létrehozni a mappát!
- 9. Lépjél be a Proba01 mappába!
- 10. Lépjél vissza a mappából!
- 11. Töröld a Proba01 mappát az "RD Proba01" utasítással! (Ez csak akkor hajtható végre, ha üres a mappa.)

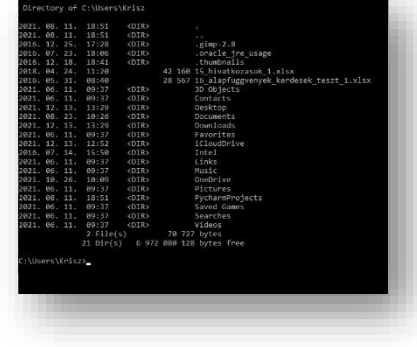

Parancssor

Alkalmazás

:\>dir

\>cd temp

:\Temp>dir

:\Temp>MD Proba01

\Temp\Proba01>cd ..

C:\Temp≻rd Proba01

\Users\Krisz>

\Users\Krisz>CD ..

\Users>CD ..

current date is: 2021. 12. 13.

nter the new date: (yy-mm-dd)

crosoft Windows [Version 10.0.19042.1348]

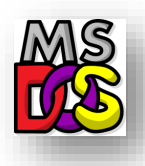